# commene Line Basics

Learn how to navigate your filesystem using the command line

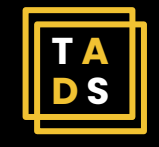

## So you want to create a collection of Twitter data...

You're going to need to know how to navigate your filesystem first

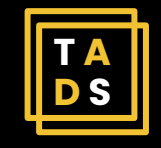

## How do you create a new folder?

- a. Right-click on my desktop and click 'Create New Folder'
- b. Click on the 'New Folder' button in my file explorer
- c. Will it into existence, I have the power within me
- d. I don't. I like my files to be free range.

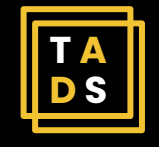

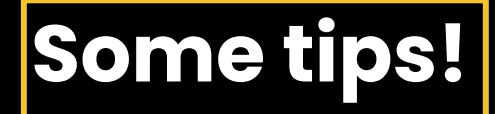

'PS' signals the shell prompt. You can tell when a process is complete when it returns to the shell prompt.

Capitalization and spacing matter! Make sure to always double check your work.

You can drag and drop folders into PowerShell instead of typing out their filepath

Using the up arrow on your keyboard will recall commands. Use this tip to waste less time writing out commands and lengthy filepaths.

You can paste text by right-clicking in PowerShell

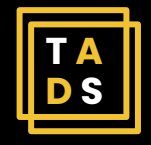

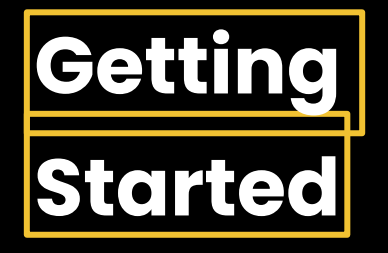

### Download the file <u>'walt\_whitman.zip'</u> and save it to your Desktop.

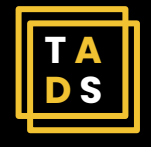

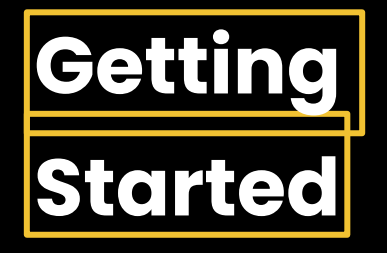

### Use the taskbar to search for PowerShell and select 'Windows PowerShell'

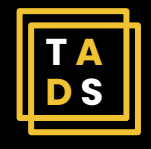

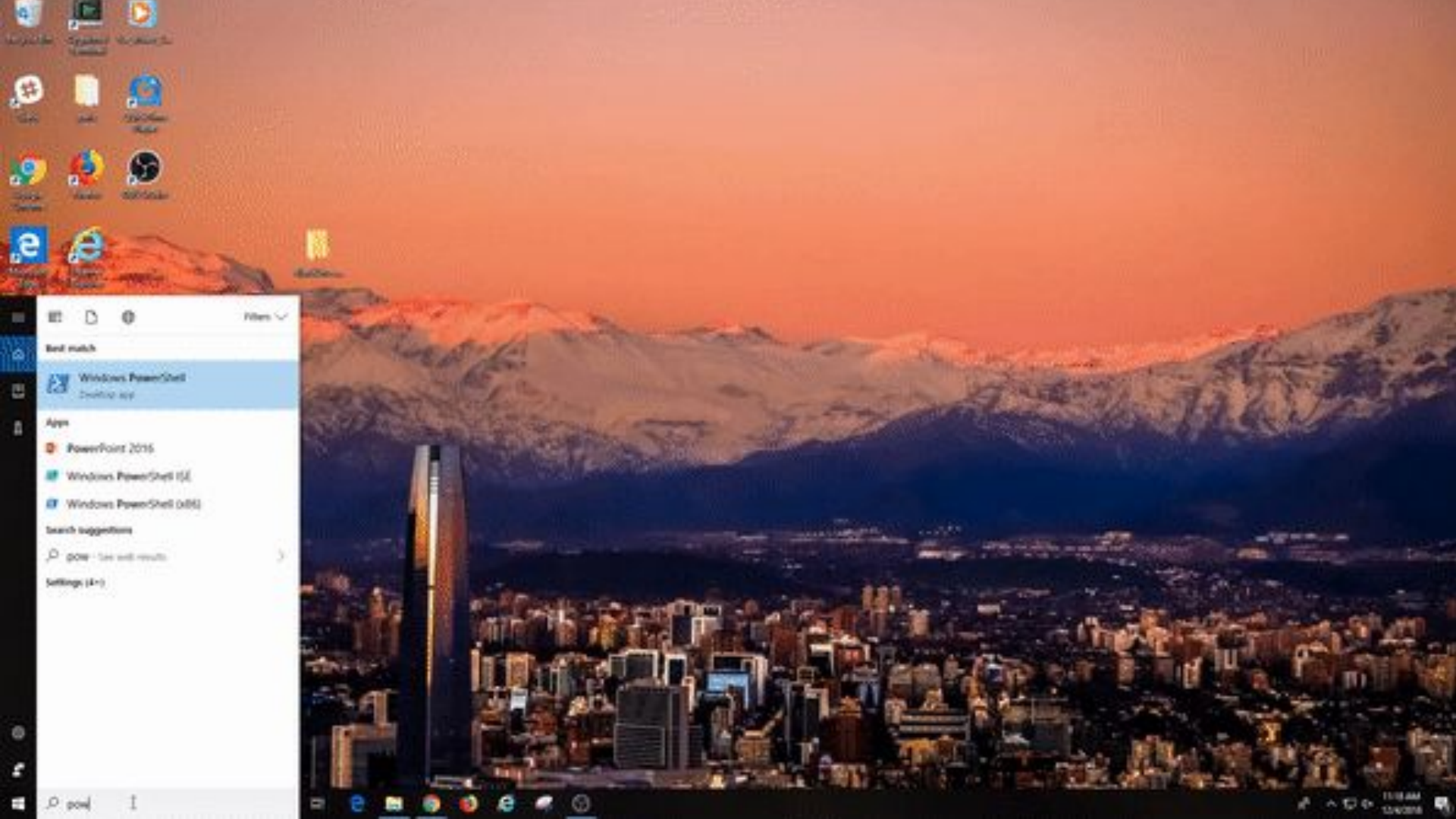

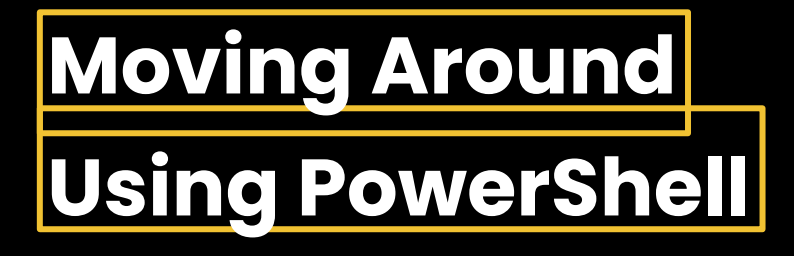

### >>Find out where you are in your filesystem by entering the print working directory command

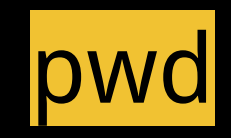

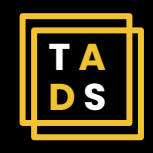

#### 27 Administrator: Windows PowerShell

Windows PowerShell Copyright (C) Microsoft Corporation. All rights reserved. State: .

and the second second

×

PS M:\> P-

Sec.

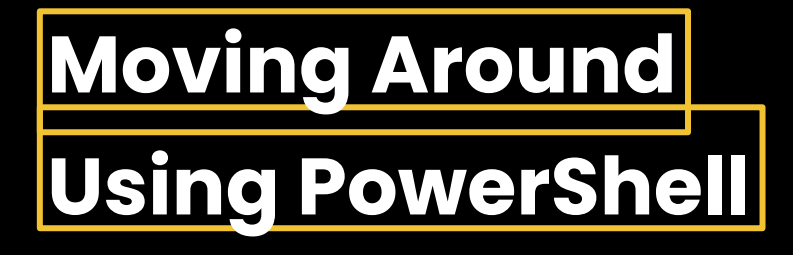

### >>Let's find out which directories and files are in your location with the list files command

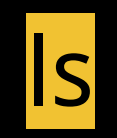

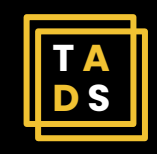

| 🛃 Administrator: Wi                    | indows PowerShell        |                 |       |   | -    | ×        |
|----------------------------------------|--------------------------|-----------------|-------|---|------|----------|
| Windows PowerShel<br>Copyright (C) Mic | l<br>rosoft Corporation. | All rights rese | rved. |   |      | <b>^</b> |
| PS M:\> pud                            |                          |                 |       |   |      |          |
| Path                                   |                          |                 |       |   |      |          |
| M:\                                    |                          |                 |       |   |      |          |
|                                        |                          |                 |       |   |      |          |
| PS M:\>                                |                          |                 |       |   |      |          |
|                                        |                          |                 |       |   |      |          |
|                                        |                          |                 |       |   |      |          |
|                                        |                          |                 |       |   |      |          |
|                                        |                          |                 |       |   |      |          |
|                                        |                          |                 |       |   |      |          |
|                                        |                          |                 |       |   |      |          |
|                                        |                          |                 |       |   |      |          |
|                                        |                          |                 |       | N |      |          |
|                                        |                          |                 |       |   |      |          |
|                                        |                          |                 |       |   |      |          |
|                                        |                          |                 |       |   | <br> | ×        |

### Moving Around Using PowerShell

### >>Let's change directories. Navigate to your Desktop by entering the change directory command

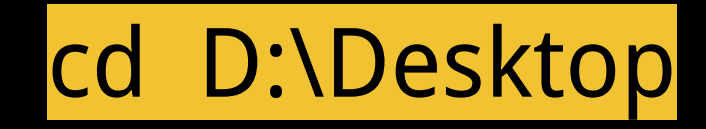

Important: If this command doesn't work, you may need to enter a different filepath. If this is the case for this or any of the following commands in this presentation, type the command first and then paste the correct filepath into PowerShell. This is illustrated in the following animated gif.

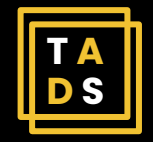

#### 2 Administrator: Windows PowerShell

| Windows PowerShell<br>Copyright (C) Microsoft | Corporation. | A11 | rights | reserved. |
|-----------------------------------------------|--------------|-----|--------|-----------|
| PS M:\> pwd                                   |              |     |        |           |

Path

M:\

PS M:\> 1s

#### Directory: M:\

| Mode    | Last      | WriteTime |
|---------|-----------|-----------|
|         |           |           |
| d       | 1/7/2019  | 10:20 AM  |
| d       | 1/7/2019  | 9:43 AM   |
| -8      | 9/13/2018 | 4:43 PP   |
| - a++++ | 9/11/2018 | 7:43 AM   |
| -a      | 9/13/2018 | 4:43 PM   |

#### Length Name

1 october twarc 0 201809138arrieMParis.json1 16017 Information for New Users.docx 368 twarc.log

#### PS M:\>

----

Instead of typing out the filepath, you can just paste it into PowerShell

STATISTICS.

×

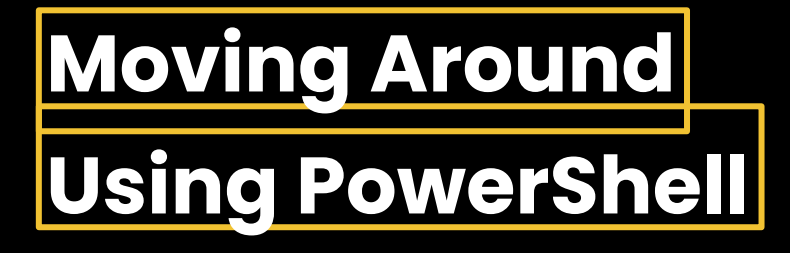

### >>Create a directory and title it walt\_whitman by using the make directory command

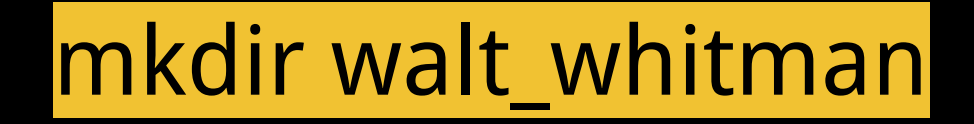

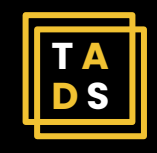

| Administrator: | Windows | PowerShell |
|----------------|---------|------------|
|----------------|---------|------------|

#### Windows PowerShell Copyright (C) Microsoft Corporation. All rights reserved.

PS M:\> pud

Path

M:\

PS M: \> 1s

Directory: M:\

| Mode | LastWriteTime |          |  |  |  |  |
|------|---------------|----------|--|--|--|--|
|      |               |          |  |  |  |  |
| d    | 1/7/2019      | 10:20 AM |  |  |  |  |
| d    | 1/7/2019      | 9:43 AM  |  |  |  |  |
| -a   | 9/13/2018     | 4:43 PM  |  |  |  |  |
| -a   | 9/11/2018     | 7:43 AH  |  |  |  |  |
| -a   | 9/13/2018     | 4:43 PH  |  |  |  |  |

PS N:\> cd D:\Desktop PS D:\Desktop> Length Name 1 october twarc 0 20180913BarrieMParis.jsonl 16017 Information for New Users.docx 368 twarc.log

k

State of Concession, name

-

×

n

### Moving Around Using PowerShell

>>Move the 'walt\_whitman' zip file you downloaded from your Desktop into your 'walt\_whitman' directory by using a new command, move:

mv walt\_whitman.zip walt\_whitman

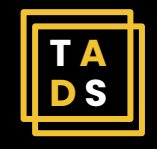

| 🛃 Admini                                                 | strator: Windows PowerShell                                                                                                    |                   |                                                                                                 | - | × |
|----------------------------------------------------------|----------------------------------------------------------------------------------------------------|-------------------|-------------------------------------------------------------------------------------------------|---|---|
| d<br>d<br>-a<br>-a<br>PS M:\> cd<br>PS D:\Desk<br>Direct | 1/7/2019 10:20 AM<br>1/7/2019 9:43 AM<br>9/13/2018 4:43 PM<br>9/11/2018 7:43 AM<br>9/13/2018 4:43 PM<br>0/13/2018 4:43 PM<br>D:\Desktop<br>top> mkdir walt_whitman | 8<br>16817<br>368 | 1 october<br>twarc<br>20180913BarrieMParis.jsonl<br>Information for New Users.docx<br>twarc.log |   |   |
| Mode<br><br>d<br>PS D:\Desk                              | LastWriteTime<br>1/25/2019 11:34 AM                                                                                                    | Length            | Name<br><br>walt_whitman                                                                        |   |   |
|                                                          | <b>⊳</b>                                                                                                    |                   |                                                                                                 |   |   |
|                                                          |                                                                                                    |                   |                                                                                                 |   |   |

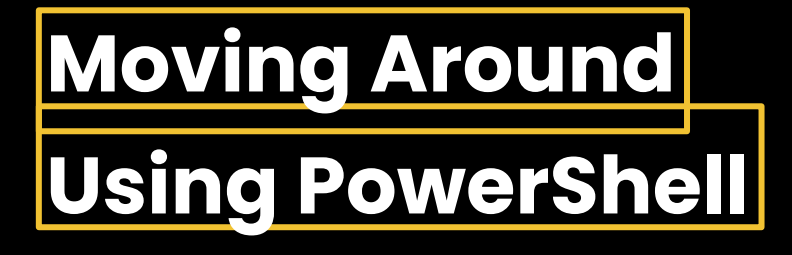

>>Navigate to your new directory using the change directory command

### cd D:\Desktop\walt\_whitman

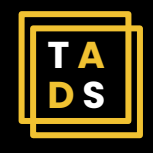

| 🛃 Adminis                        | trator: Windows PowerShell                                                                                         |                              |                                                                                           |   | - | × |
|----------------------------------|----------------------------------------------------------------------------------------------------|------------------------------|-------------------------------------------------------------------------------------------|---|---|---|
| d<br>d<br>-a<br>-a<br>PS M:\> cd | 1/7/2019 10:20 AM<br>1/7/2019 9:43 AM<br>9/13/2018 4:43 PM<br>9/11/2018 7:43 AM<br>9/13/2018 4:43 PM<br>D:\Desktop | 1<br>0 2<br>16017 I<br>368 t | october<br>warc<br>0180913BarrieMParis.jsonl<br>nformation for New Users.docx<br>warc.log |   |   |   |
| Directo<br>Mode<br>              | ory: D:\Desktop<br>LastWriteTime<br>1/25/2019 11:34 AM                                                             | Length N                     | lame<br><br>walt_whitman                                                                  |   |   |   |
| PS D:\Deskt<br>P5 D:\Deskt       | top> <b>mv</b> walt_whitman.zip wa<br>top>                                                                         | lt_whitman                   |                                                                                           | N |   |   |
|                                  |                                                                                                    |                              |                                                                                           |   |   |   |

100

ALL THE REAL PROPERTY AND ADDRESS OF TAXABLE

## Nice work! Now we're going to manipulate some files using **PowerShell.**

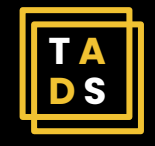

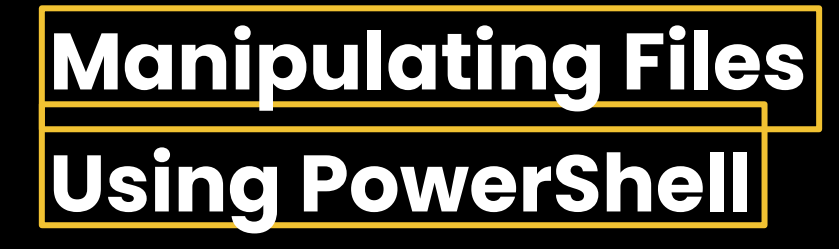

## >>First, we need to unzip the file. Use the expand archive command to do so

### Expand-Archive walt\_whitman.zip

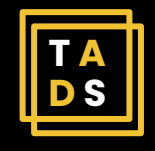

27 Administrator: Windows PowerShell

#### Path ----D:\Desktop\walt\_whitman

PS D:\Desktop\walt\_whitman>

1

×

A

Manipulating Files Using PowerShell

>>Navigate to the directory containing the unzipped files using the change directory command

cd D:\Desktop\walt\_whitman\walt\_whitman

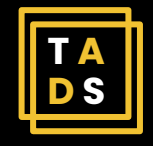

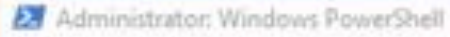

#### Path ----D:\Desktop\walt\_whitman

and all the

PS D:\Desktop\walt\_whitman> Expand+Archive walt\_whitman.zip PS D:\Desktop\walt\_whitman>

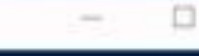

10.00

Statement of the local division of the local division of the local

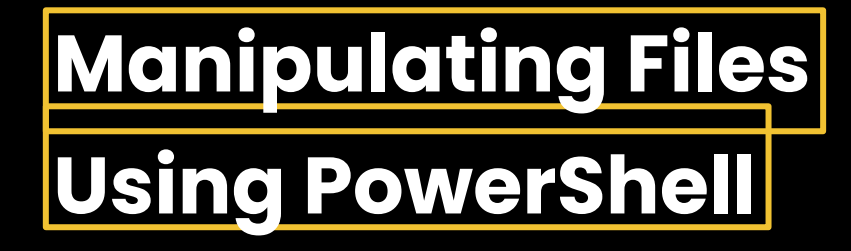

### >>Let's see what's inside. Use the list files command

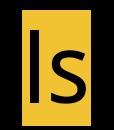

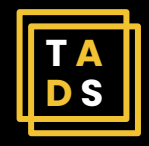

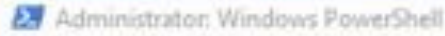

#### Path ----D:\Desktop\walt\_whitman

PS D:\Desktop\walt\_whitman> Expand-Archive walt\_whitman.zip PS D:\Desktop\walt\_whitman> cd D:\Desktop\walt\_whitman\walt\_whitman PS D:\Desktop\walt\_whitman> cd D:\Desktop\walt\_whitman\walt\_whitman

PS D:\Desktop\walt\_whitman\walt\_whitman>

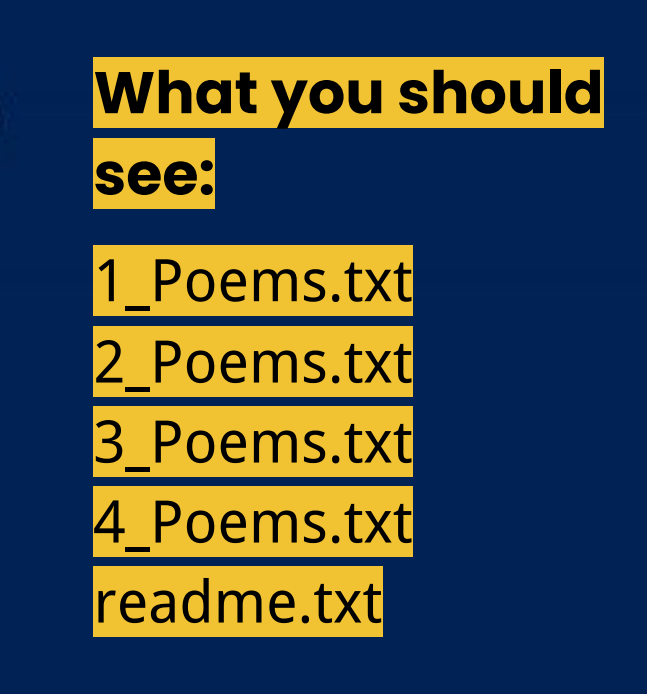

Manipulating Files Using PowerShell

>> What a treat! You've unzipped four poems and a README plain text file. Let's find out how many lines and words are in the file '1\_Poem.txt' by entering the get-content and measure-object commands

Get-Content 1\_Poem.txt | Measure-Object –Line -Word

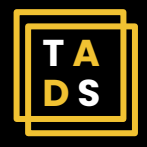

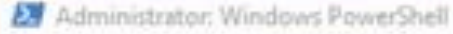

Path ----D:\Desktop\walt\_whitman

PS D:\Desktop\walt\_whitman> Expand Archive walt\_whitman.zip PS D:\Desktop\walt\_whitman> cd D:\Desktop\walt\_whitman\walt\_whitman PS D:\Desktop\walt\_whitman\walt\_whitman> ls

ength Name

13260 1\_Poem.txt 1346 2\_Poem.txt 650 3\_Poem.txt

> 281 4\_Poem.txt 473 readme.txt

Directory: D:\Desktop\walt\_whitman\walt\_whitman

| Mode | LastWriteTime |         |  |  |  |  |
|------|---------------|---------|--|--|--|--|
|      |               |         |  |  |  |  |
| -a   | 1/6/2019      | 2:16 PM |  |  |  |  |
| -a   | 1/6/2019      | 2:16 PM |  |  |  |  |
| -3   | 1/6/2019      | 2:15 PM |  |  |  |  |
| -8   | 1/6/2019      | 2:15 PM |  |  |  |  |
| -8   | 1/6/2019      | 2:28 PM |  |  |  |  |

PS D:\Desktop\walt\_whitman\walt\_whitman>

There are 289 lines

and 2,451 words in

the first poem.

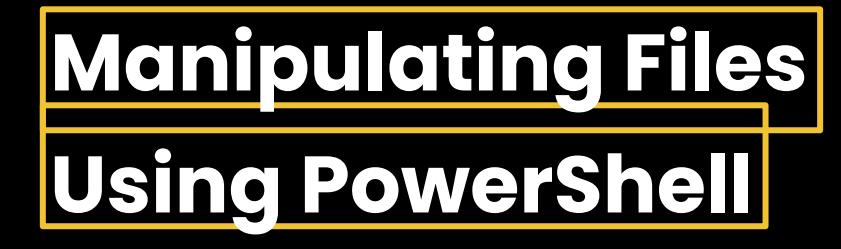

## >>Let's find out which poem it is! Start by using the tail command, which pulls up the last 10 lines of a text

### Get-Content 1\_Poem.txt -Tail 10

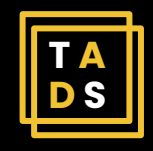

#### 27 Administrator: Windows PowerShell

PS D:\Desktop\walt\_whitman\walt\_whitman> Get-Content 1\_Poem.txt | Measure-Object -Line -Word

\_

C 10 11

×

Lines Words Characters Property 289 2451

PS D:\Desktop\walt\_whitman\walt\_whitman>

### >>Here's what you should see

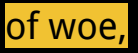

With the holders holding my hand nearing the call of the bird,

Comrades mine and I in the midst, and their memory ever to

keep, for the dead I loved so well,

For the sweetest, wisest soul of all my days and lands—and this

for his dear sake,

Lilac and star and bird twined with the chant of my soul,

There in the fragrant pines and the cedars dusk and dim.

https://whitmanarchive.org/published/LG/1891/clusters/192

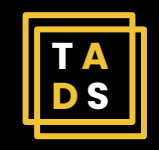

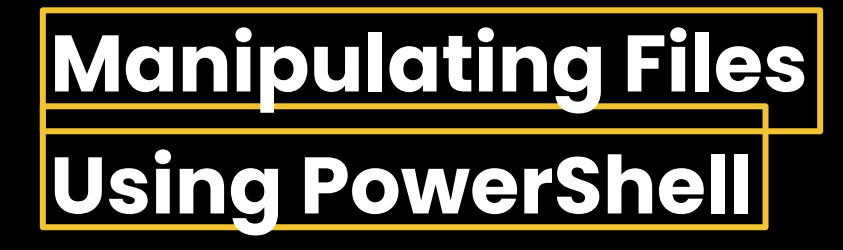

>>So that didn't give us the title, let's try and see if using the head command to get the first 10 lines of a text will help

Get-Content 1\_Poem.txt -Head 10

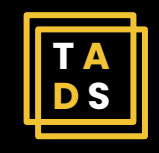

|      | - |       |         |            |      |           |             |          |         |
|------|---|-------|---------|------------|------|-----------|-------------|----------|---------|
|      |   | 10.00 | 1000    | 1. m. m. 1 | Alim | A comment | C D A.      | 1. A. A. | The set |
| - E. |   | 100   | 1212.40 |            |      |           | 1 1 1 1 1 1 | C 10 1   | CICIL   |
| _    |   |       |         |            |      |           |             |          |         |

| -a | 1/6/2019 | 2:15 PM | 650 3_Poem.txt |
|----|----------|---------|----------------|
| -a | 1/6/2019 | 2:15 PM | 281 4_Poem.txt |
| -a | 1/6/2019 | 2:28 PH | 473 readme.txt |

PS D:\Desktop\walt\_whitman\walt\_whitman> Get-Content 1\_Poem.txt | Reasure-Object -Line -Word

~

Lines Words Characters Property

289 2451

PS D:\Desktop\walt\_whitman\walt\_whitman> Get+Content 1\_Poem.txt -Tmil 10 of woe, With the holders holding my hand nearing the call of the bird, Comrades mine and I in the midst, and their memory ever to keep, for the dead I loved so well, For the sweetest, wisest soul of all my days and landså€"and this for his dear sake, Lilac and star and bird twined with the chant of my soul, There in the fragrant pines and the cedars dusk and dim.

https://whitmanarchive.org/published/LG/1891/clusters/192
P5 D:\Desktop\walt\_whitman\walt\_whitman>

### >>Here's what you should see

WHEN LILACS LAST IN THE DOORYARD BLOOM'D.

WHEN lilacs last in the dooryard bloom'd,

And the great star early droop'd in the western sky in the night,

I mourn'd, and yet shall mourn with ever-returning spring.

Ever-returning spring, trinity sure to me you bring,

Lilac blooming perennial and drooping star in the west,

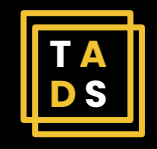

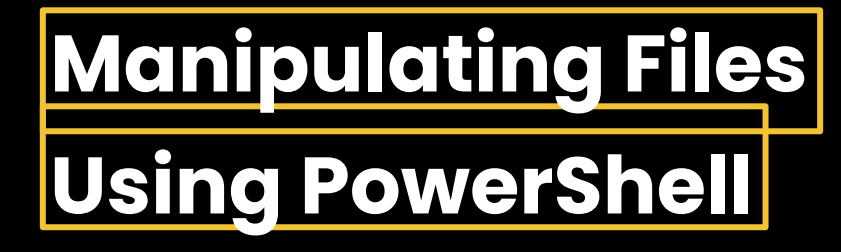

>>Looks like we tracked down the title of the poem. Let's rename the file to match the poem's title. You can do this using the move command you learned earlier

mv 1\_Poem.txt when\_lilacs\_last.txt

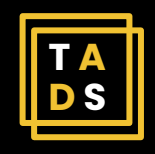

27 Administrator: Windows PowerShell

PS D:\Desktop\walt\_whitman\walt\_whitman> Get+Content 1\_Poem.txt -Head 10 WHEN LILACS LAST IN THE DOORYARD BLOOM'D.

WHEN lilacs last in the dooryard bloom'd, And the great star early droop'd in the western sky in the night, I mourn'd, and yet shall mourn with ever-returning spring.

Ever-returning spring, trinity sure to me you bring, Lilac blooming perennial and drooping star in the west, PS D:\Desktop\walt\_whitman\walt\_whitman>

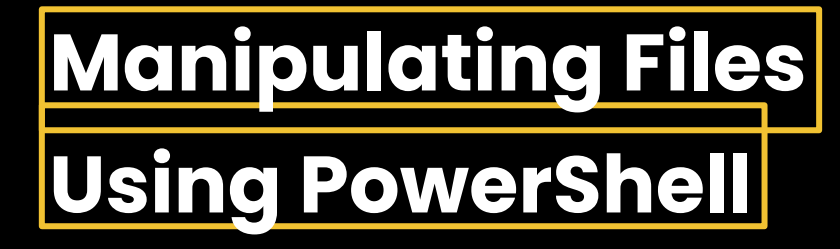

>>Let's check out the 'readme.txt' file to see if it tells us about any of the other poems. You can open the file by using the cat (concatenate) command

cat readme.txt

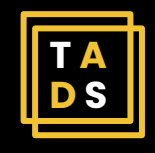

27 Administrator: Windows PowerShell

PS D:\Desktop\walt\_whitman\walt\_whitman> Get+Content 1\_Poem.txt -Head 10 WHEN LILACS LAST IN THE DOORYARD BLOOM'D.

WHEN lilacs last in the dooryard bloom'd, And the great star early droop'd in the western sky in the night, I mourn'd, and yet shall mourn with ever-returning spring.

Ever-returning spring, trinity sure to me you bring, Lilac blooming perennial and drooping star in the west, PS D:\Desktop\walt\_whitman\walt\_whitman> mv l\_Poem.txt when\_lilacs\_last.txt PS D:\Desktop\walt\_whitman\walt\_whitman>

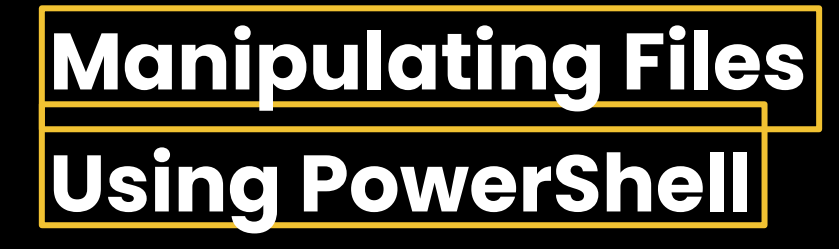

>>Before we exit PowerShell, let's get rid of the 'walt\_whitman.zip' file since we don't need it anymore. Do this by entering the remove command

rm D:\Desktop\walt\_whitman\walt\_whitman.zip

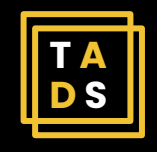

27 Administrator: Windows PowerShell

---

#### All poems are from the Walt Whitman Archive.

URL: https://whitmanarchive.org/published/LG/1891/clusters/192 PS D:\Desktop\walt\_whitman\walt\_whitman> -----

ALC: NOT A

×

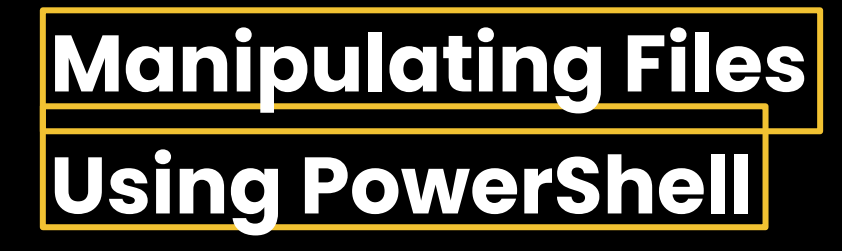

>>Since we're all done in this directory, navigate up two directories to your Desktop by entering the change directory command

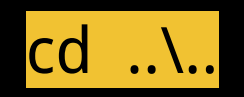

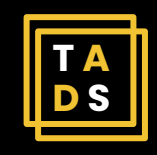

27 Administrator: Windows PowerShell

#### All poems are from the Walt Whitman Archive.

URL :

and the second second

https://whitmanarchive.org/published/LG/1891/clusters/192
P5 D:\Desktop\walt\_whitman\walt\_whitman> rm D:\Desktop\walt\_whitman\walt\_whitman.zip
PS D:\Desktop\walt\_whitman\walt\_whitman>

-

æ

×

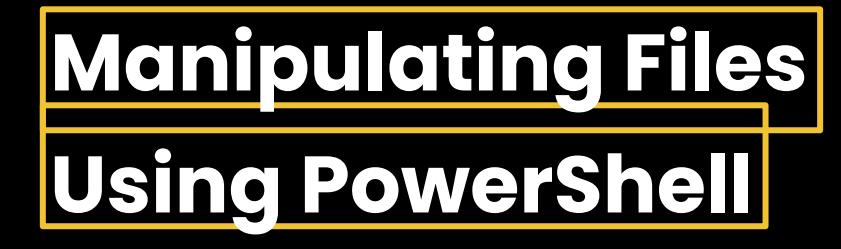

## >>Home sweet Desktop. Print the working directory one more time to make sure you're in the right place.

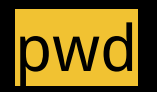

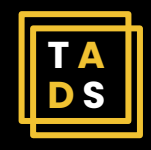

#### PS D:\Desktop>

\_\_\_\_\_

All Address

-

X

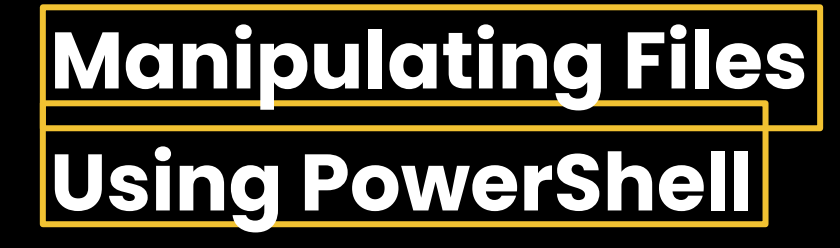

### >>We're good to go! Go ahead and leave PowerShell by entering the exit command

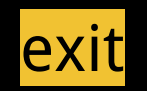

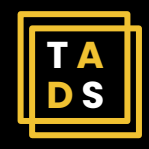

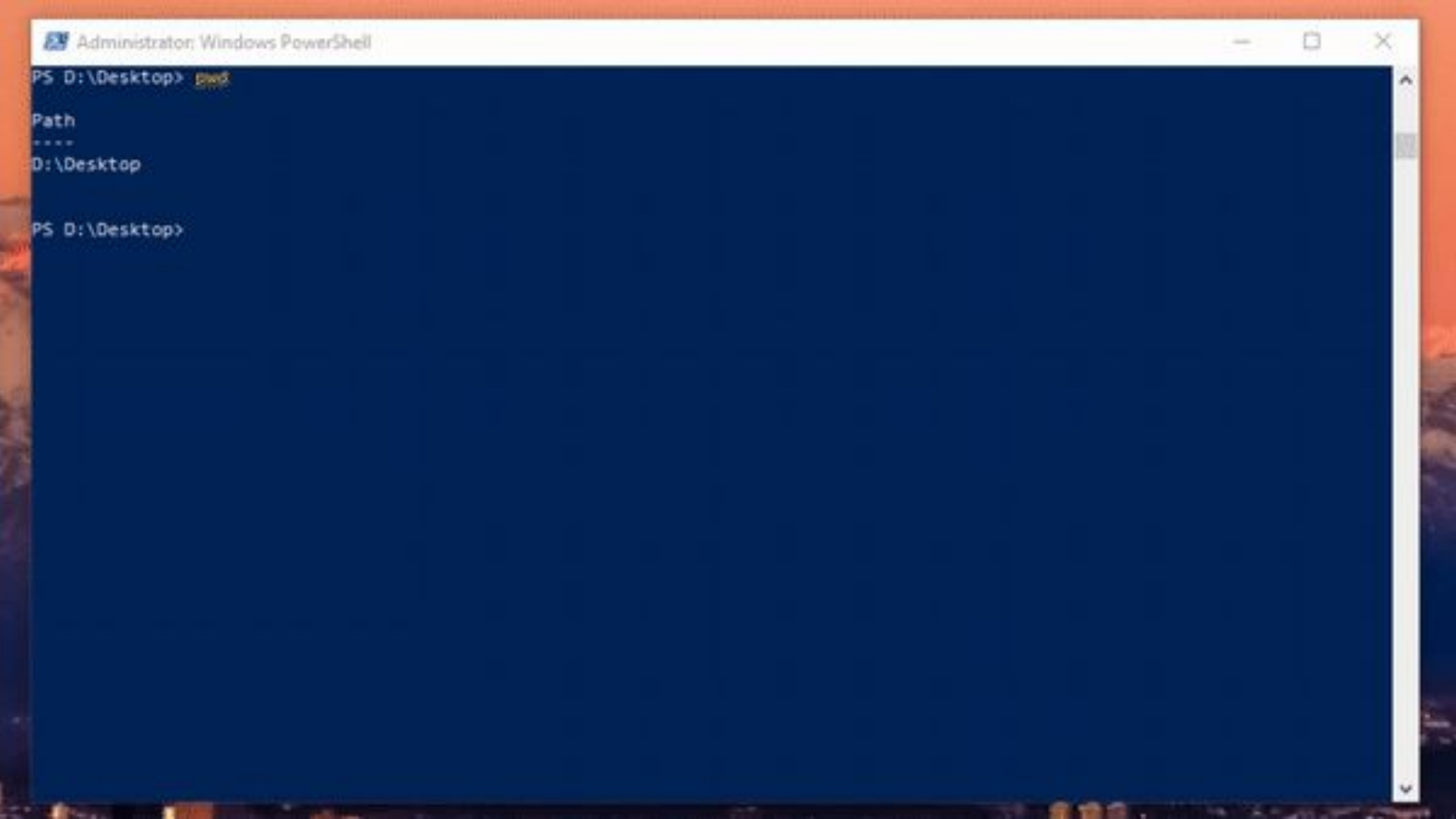

## Nice work! Now you can use the command line to navigate your filesystem.

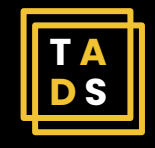

### thank you want to email miranda.barrie @unlv.edu

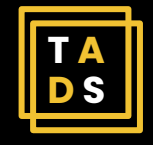